## Flip animation tekst = tekst flipperen

http://www.webdesign.org/web/photoshop/imageready-animation/text-flip-animation-effect.8392.html

Bestand nieuw, 600 x 300 pix Start met het typen van het woord "AIDS" met elke letter op een verschillende laag. Ik gebruikte Arial Black, 200 pt - centreer

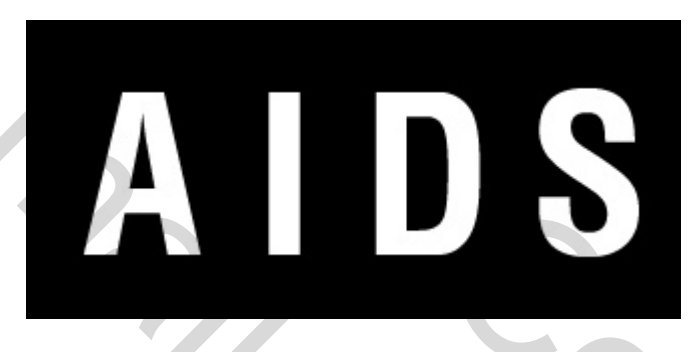

Dupliceer de laag met letter A, verberg de originele laag, schaal horizontaal (= bewerken  $\rightarrow$  vrije transformatie  $\rightarrow$  breedte = 80 %

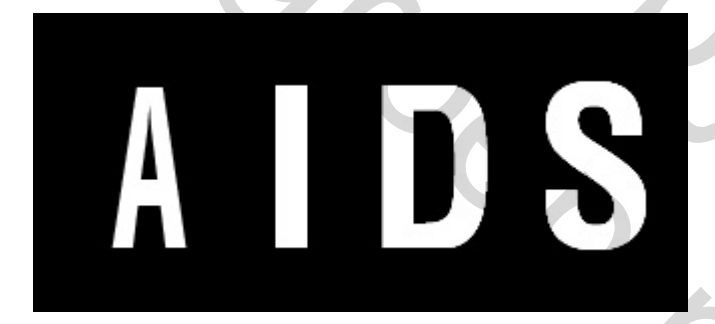

Dupliceer de EERSTE laag OPNIEUW, verberg vorige laag, Ctrl + T  $\rightarrow$  breedte = 60 %

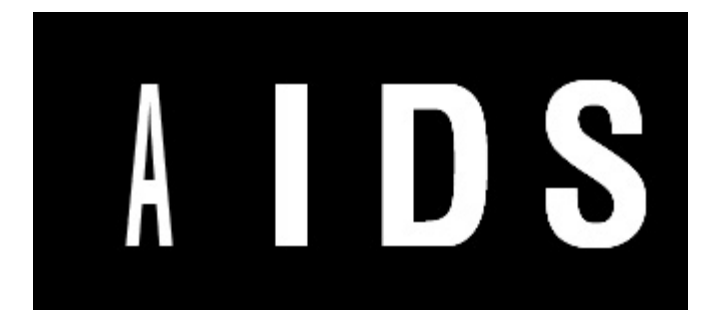

Herhaal nogmaals met een nieuwe gedupliceerde laag en breedte op 40 %

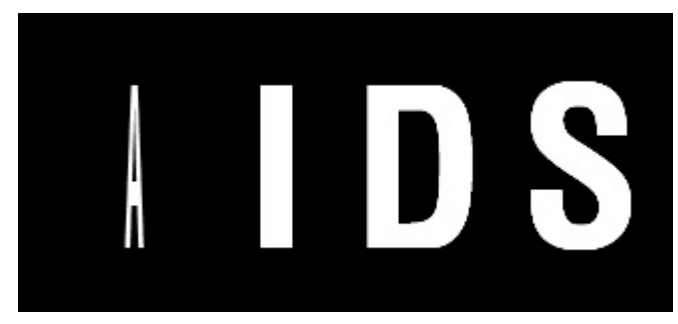

Herhaal vorige stappen voor de rest van de letters.

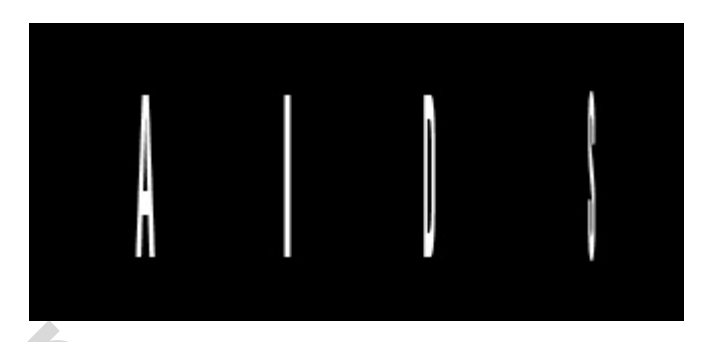

Typ nu op dezelfde manier het woord "HOPE" en herhaal vorige stappen. (Typ het woord boven het vorige dat verborgen is!)

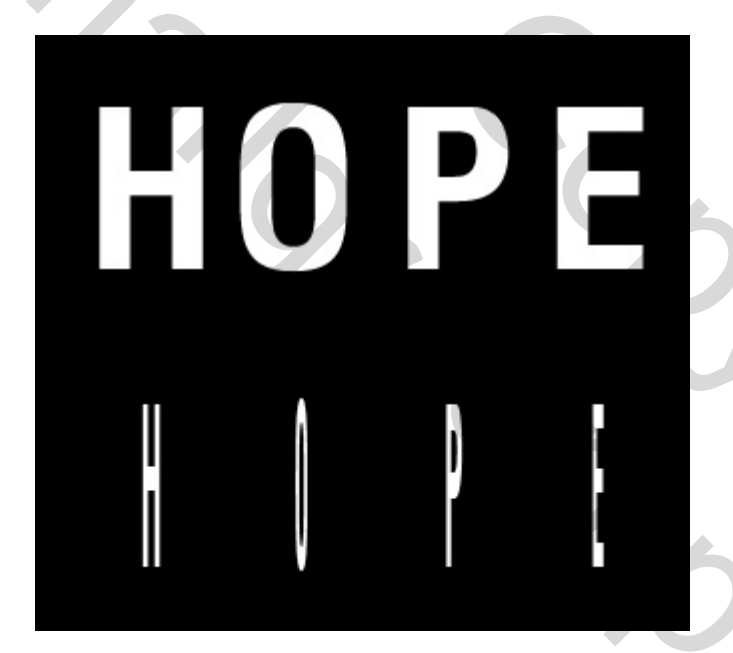

Teken een mooi blad, gebruik aangepaste vormen, blad5.

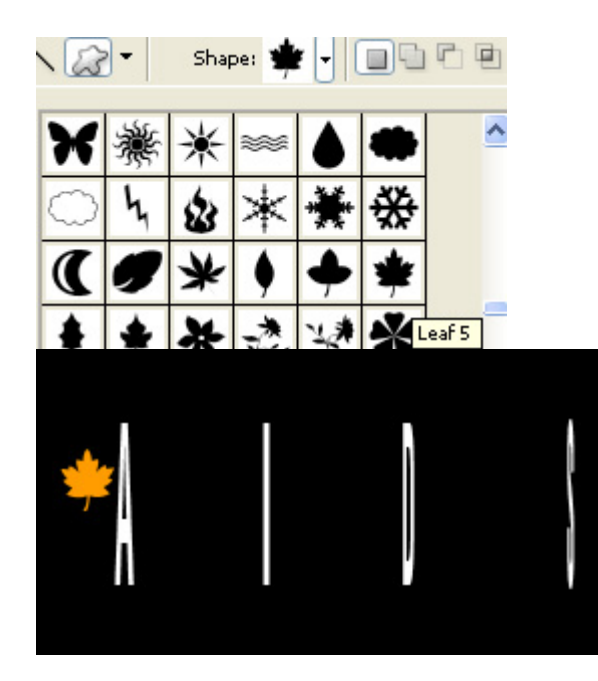

2

Dupliceer deze bladlaag verschillende keren, minstens 10 keren, draai het blad en plaats zoals hieronder getoond.

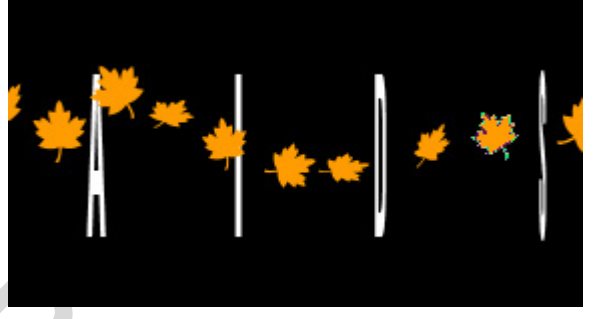

Open Image Ready.

Voor het eerste frame zorg dat de originele tekst "AIDS" zichtbaar is, verberg de andere lagen.

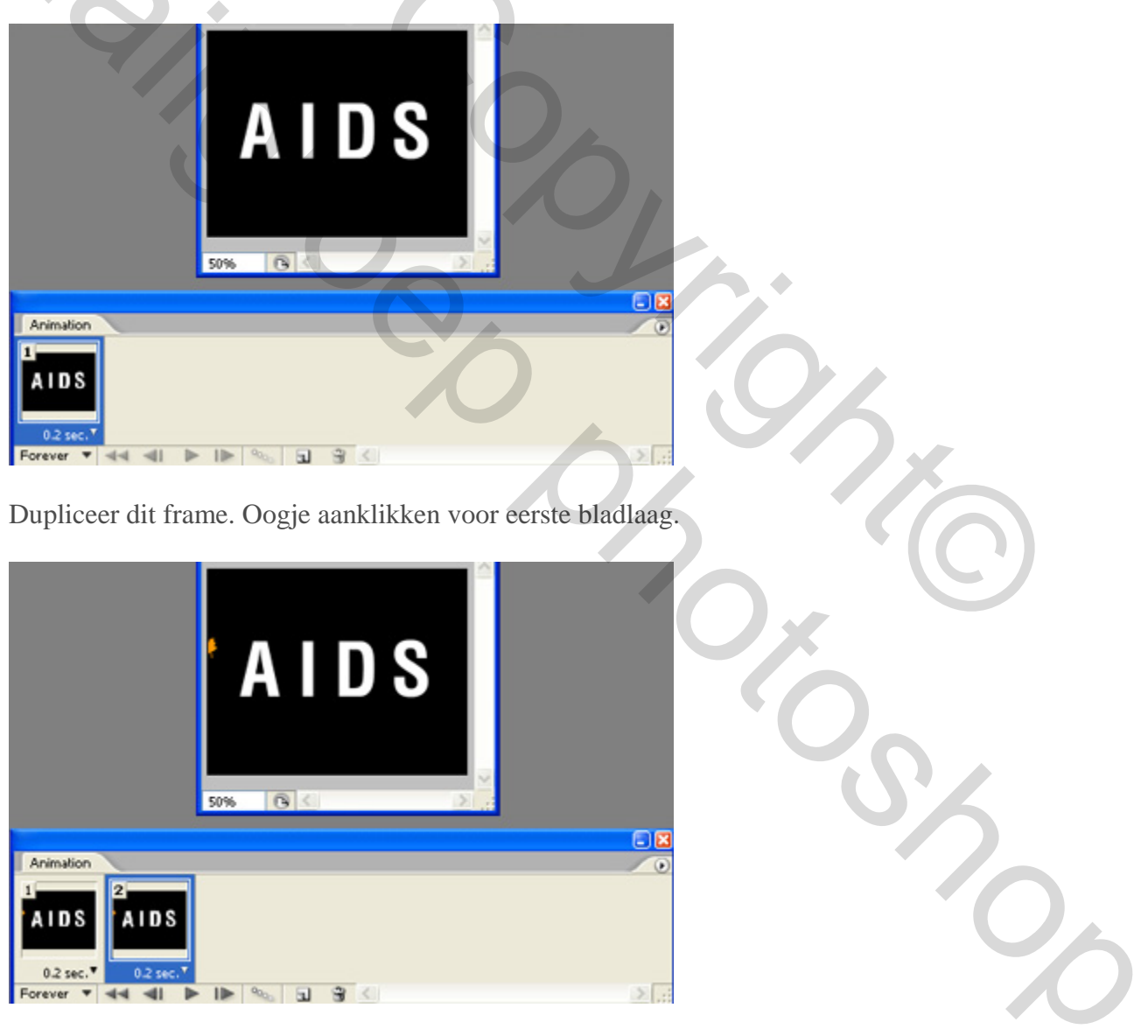

Dupliceer dit frame. Oogje aan bij tweede bladlaag, oogje uit bij eerste bladlaag.

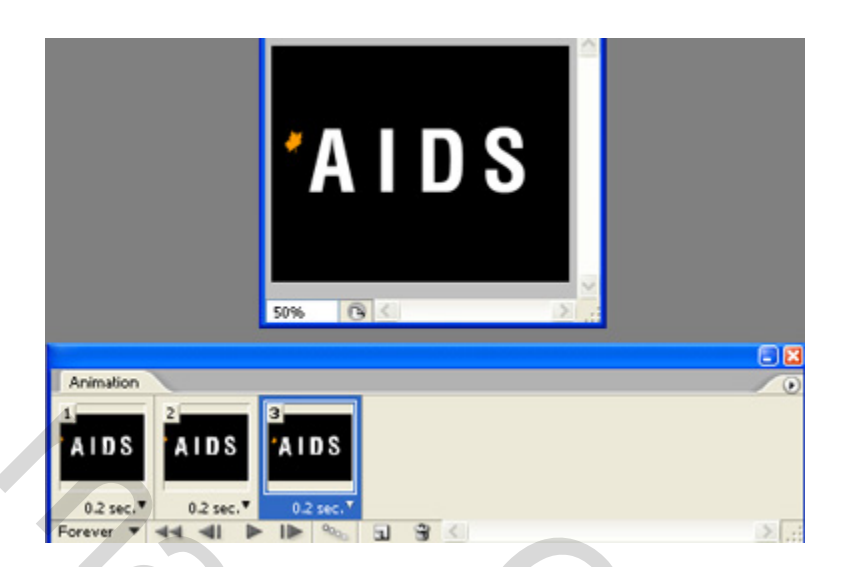

Dupliceer het frame, oogje aan van volgende blad laag, uit vorige laag.

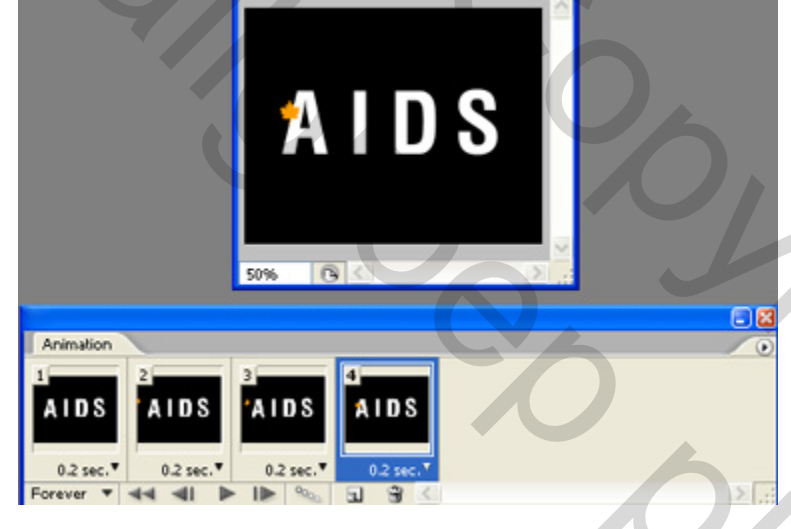

Dupliceer frame en begin met de geschaalde letters A zichtbaar te maken.

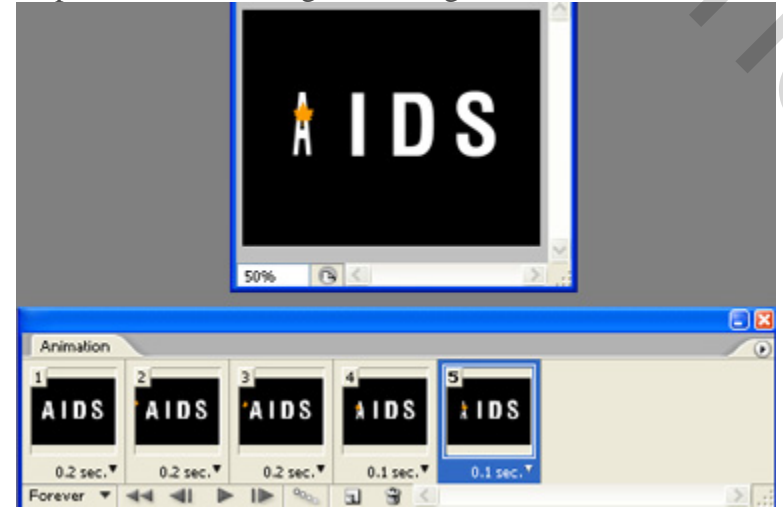

2

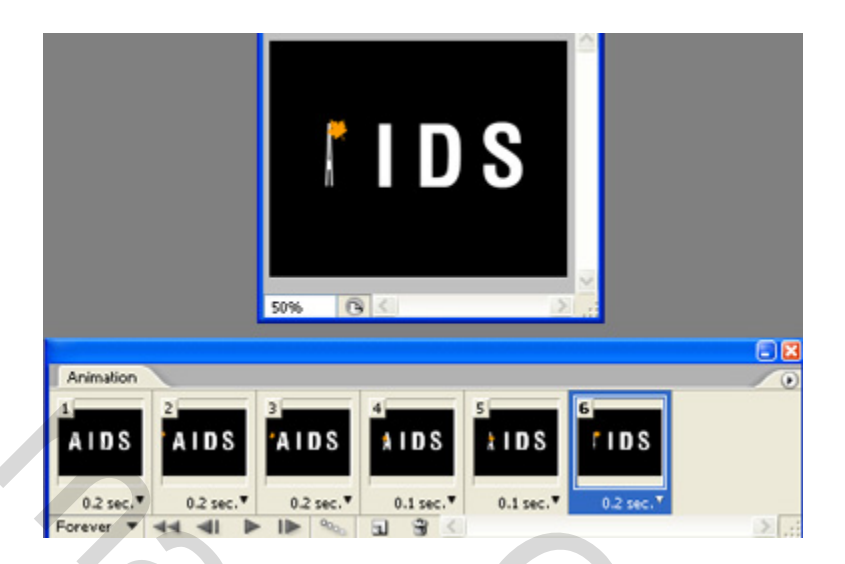

Voor het zevende frame, begin je met de geschaalde letter H zichbaar te maken maar omgekeerd als bij de letter A, begin dus met de meest geschaalde letter H.

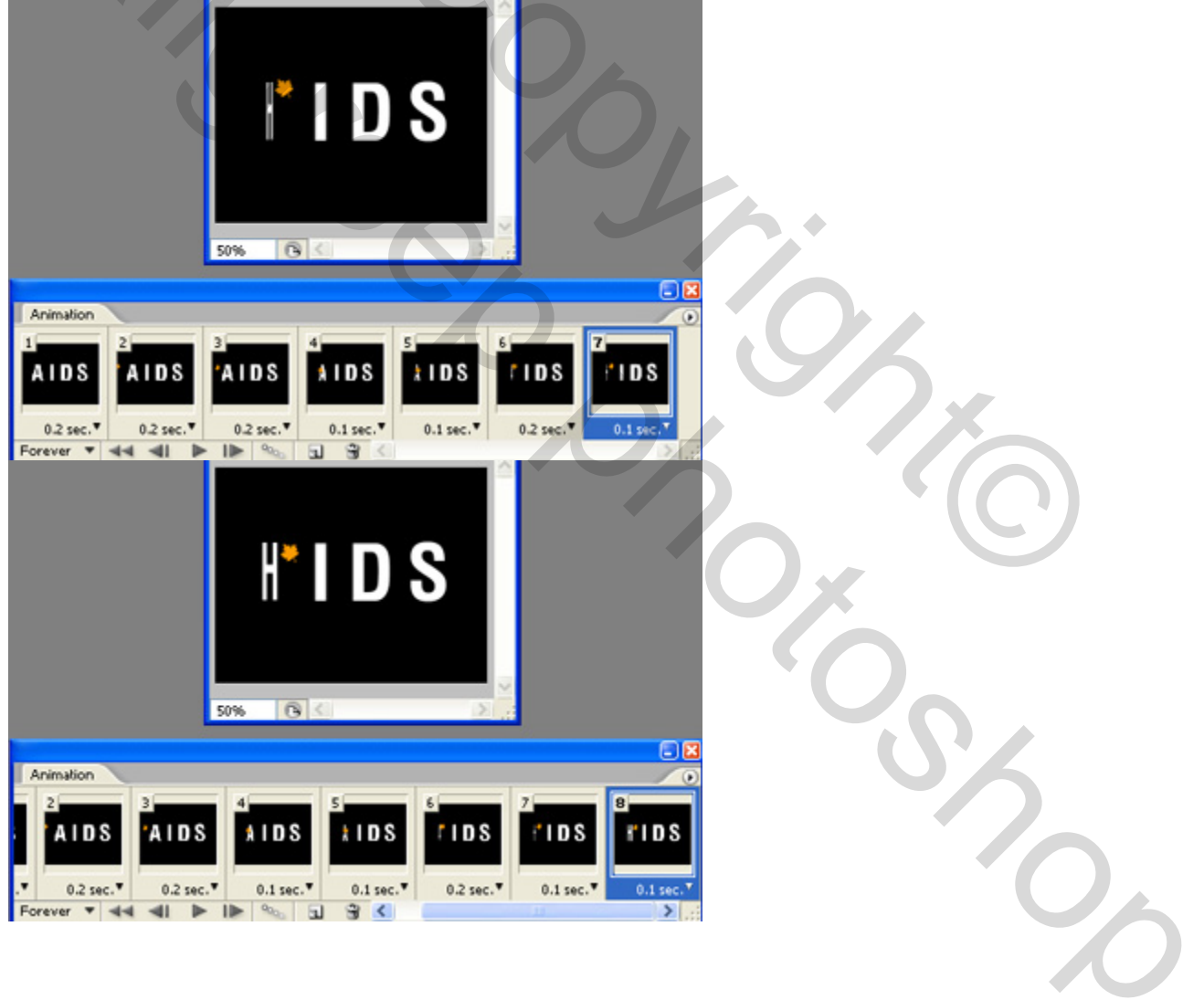

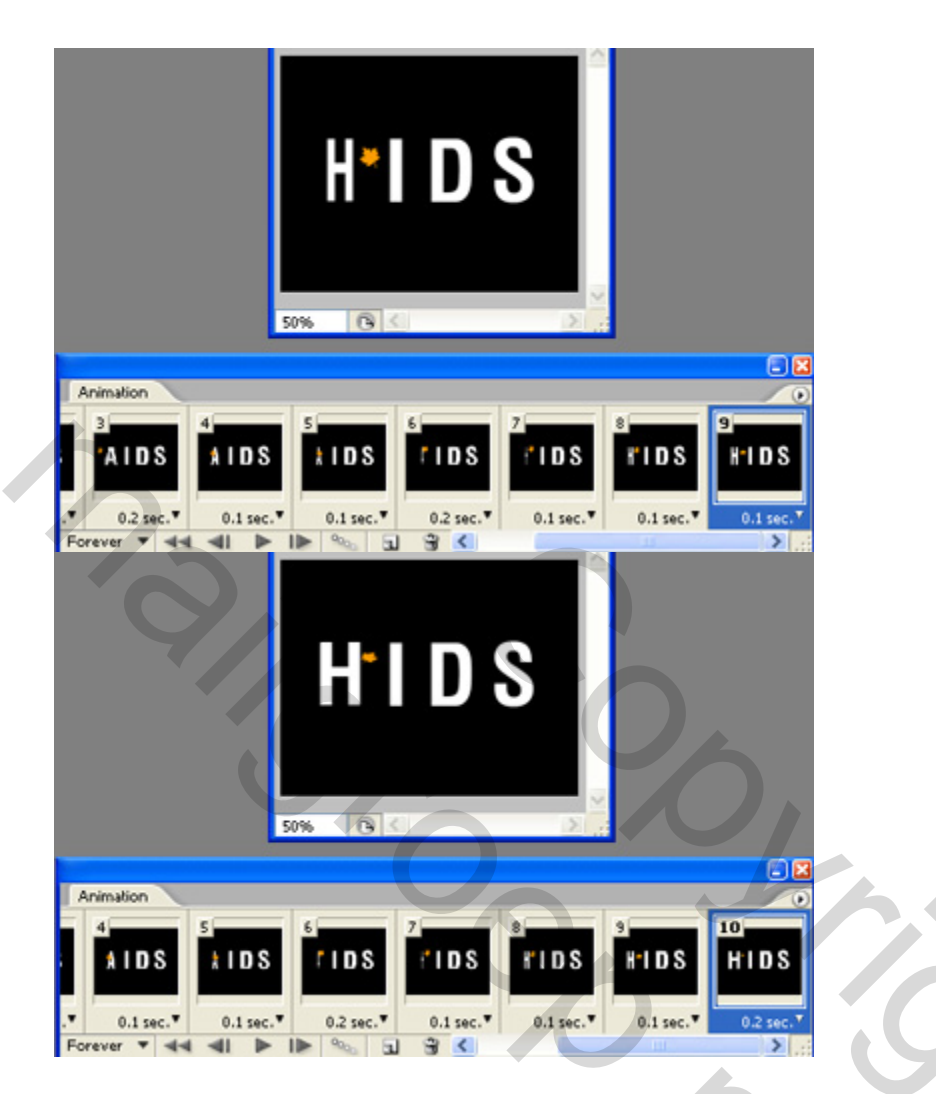

Herhaal de stappen voor de rest van de letters, blijf ook blaadjes zichtbaar en onzichtbaar maken telkens naar rechts gaan.

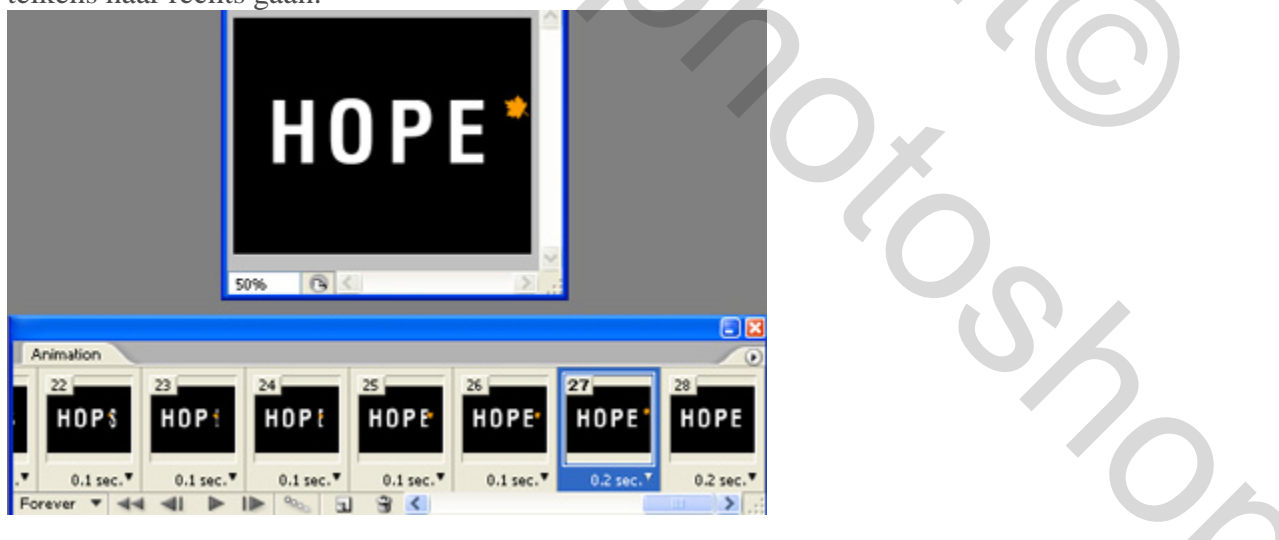

Voor het laatste frame zouden alle letters van AIDS onzichtbaar moeten zijn en alle ongeschaalde letters van het woord HOPE zijn dan zichtbaar. Geen enkele bladlaag is dan nog zichtbaar bij dit frame.

|                                              | HOPE |                         |                                                  |                         |            |
|----------------------------------------------|------|-------------------------|--------------------------------------------------|-------------------------|------------|
|                                              |      |                         |                                                  |                         | . 🛛        |
| Animation<br>22<br>HDPS<br>0.1 sec. V 0.1 se | HDPE | 25<br>HOPE<br>0.1 sec.* | 26<br>HOPE <sup>®</sup><br>0.1 sec. <sup>®</sup> | 27<br>HOPE<br>0.2 sec.* | 28<br>HOPE |

<u>Tijd aanpassen en optimaal opslaan</u>  $\rightarrow$  GIF - bestand.

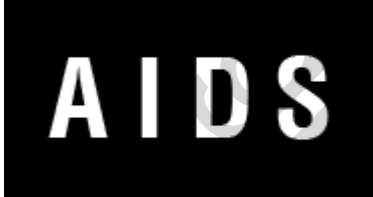